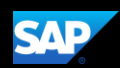

## Booking a Rental Car (Mobile Android)

You can use the SAP Concur mobile application to make travel reservations. In this example, you will see how to book a car.

1. To book a rental car, on the SAP Concur home page, press the **Travel** icon and then press the **plus (+)** icon.

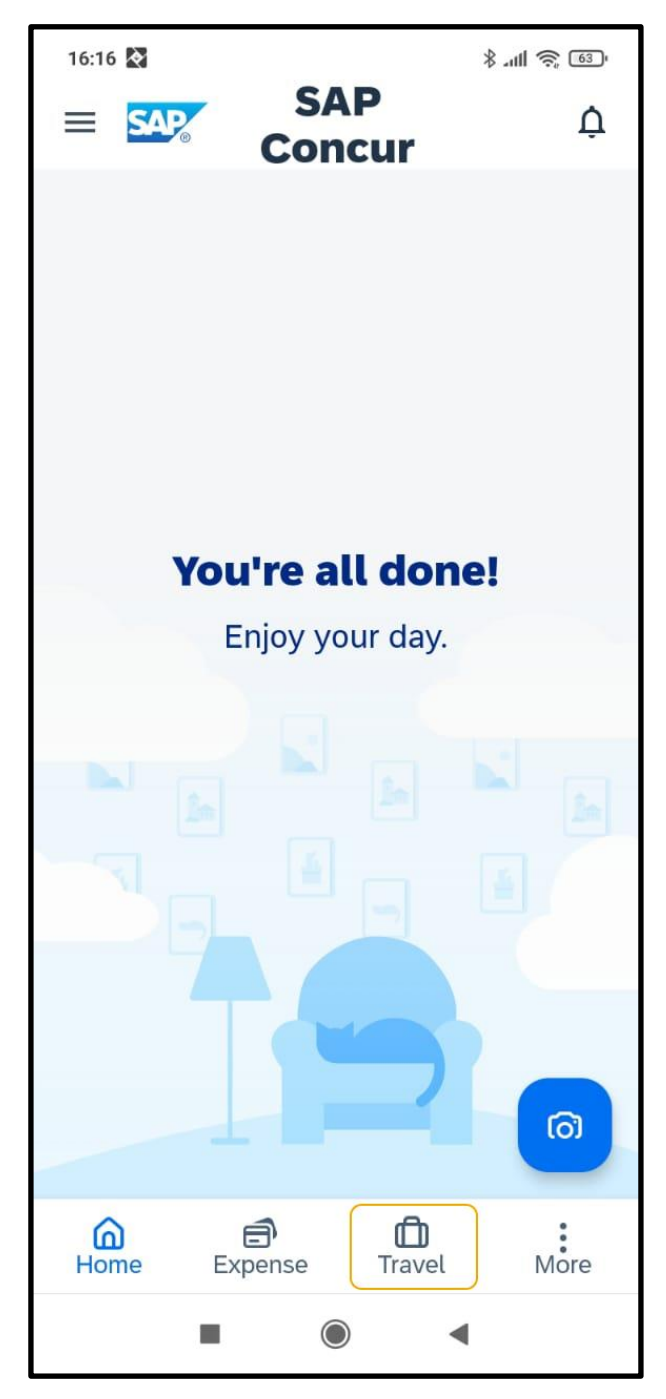

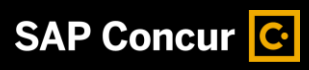

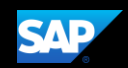

2. To start your rental car search, press **Car**.

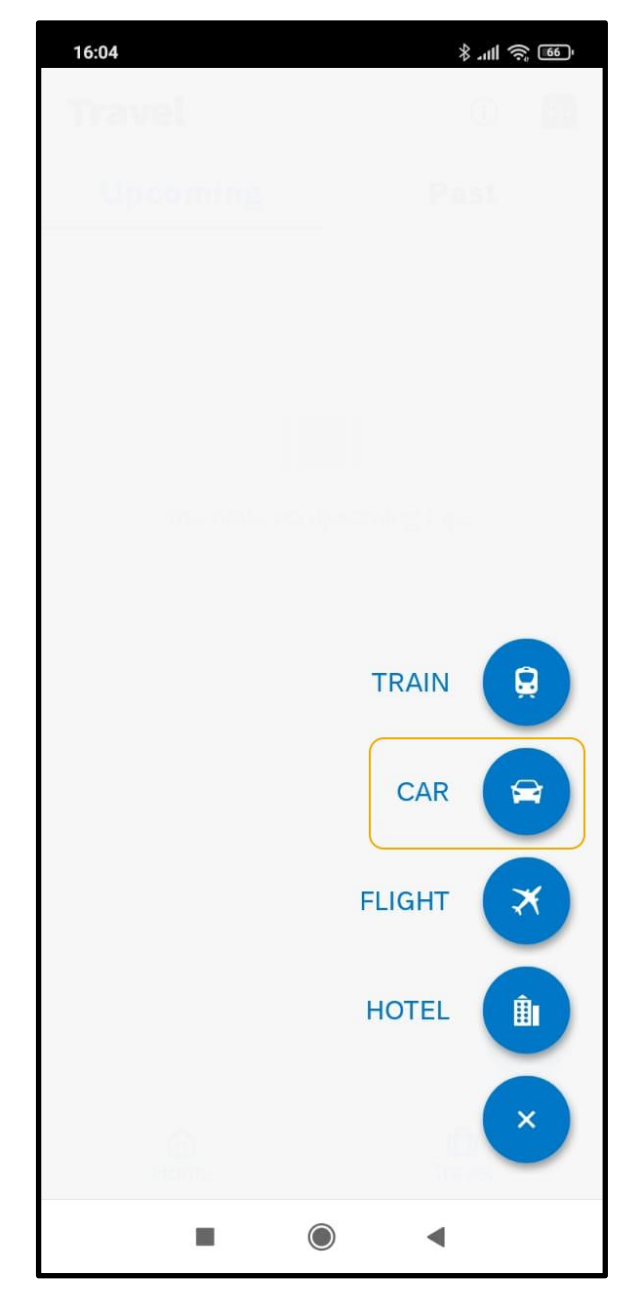

SAP Concur C

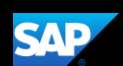

3. Press the **Location** field, and then search for and select the appropriate location.

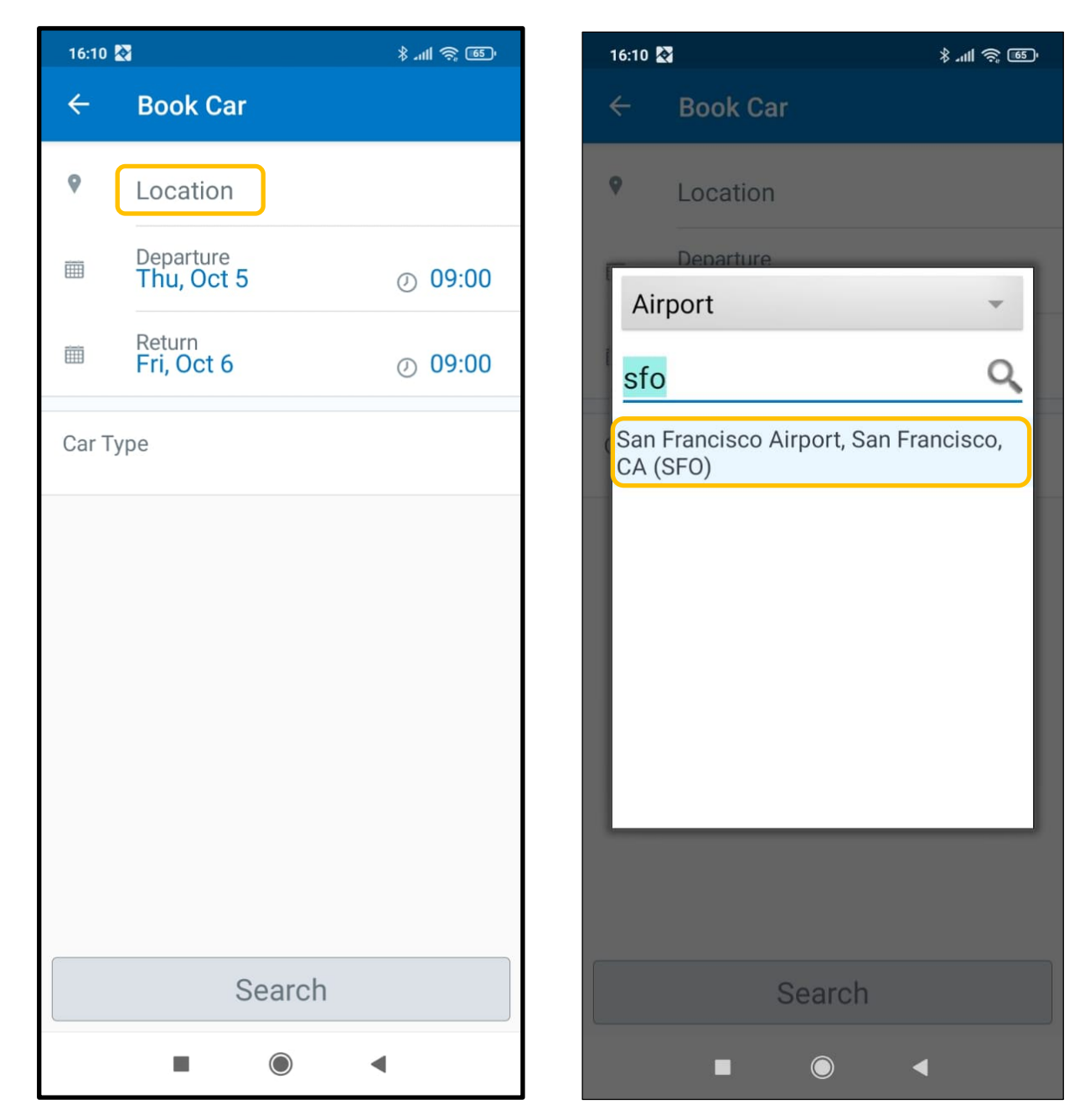

SAP Concur 🖸

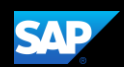

- 4. Select the **Departure**, and **Return** dates, and then press **SAVE**.
- 5. Select a **Car Type**, and then press **Search**.

| 16:11 🕅                  |               |    |    |    | \$ .ii | 1 - 1 - 1 - 1 | 16:10 🛃 |       |                         | \$ .ul 🧟 🚳                |
|--------------------------|---------------|----|----|----|--------|---------------|---------|-------|-------------------------|---------------------------|
| ×                        |               |    |    |    |        | SAVE          |         | ÷     | Book Car                |                           |
| SELECT DATES             |               |    |    |    |        |               |         |       |                         |                           |
| 28 Jan - 30 Jan 2024 🛛 🖍 |               |    |    |    |        |               |         |       | Location                |                           |
| S                        | Μ             | Т  | W  | Т  | F      | S             |         |       | Departure<br>Thu, Oct 5 | <ul><li>④ 09:00</li></ul> |
| Janua                    | January 2024  |    |    |    |        |               |         |       | Return<br>Fri, Oct 6    | ② 09:00                   |
|                          | 1             | 2  | 3  | 4  | 5      | 6             |         |       |                         |                           |
| 7                        | 8             | 9  | 10 | 11 | 12     | 13            |         | Car T | уре                     |                           |
| 14                       | 15            | 16 | 17 | 18 | 19     | 20            |         |       |                         |                           |
| 21                       | 22            | 23 | 24 | 25 | 26     | 27            |         |       |                         |                           |
| 28                       | 29            | 30 | 31 |    |        |               |         |       |                         |                           |
|                          |               |    |    |    |        |               |         |       |                         |                           |
| Febru                    | February 2024 |    |    |    |        |               |         |       |                         |                           |
|                          |               |    |    | 1  | 2      | 3             |         |       |                         |                           |
| 4                        | 5             | 6  | 7  | 8  | 9      | 10            |         |       |                         |                           |
| 11                       | 12            | 13 | 14 | 15 | 16     | 17            |         |       |                         |                           |
| 18                       | 19            | 20 | 21 | 22 | 23     | 24            |         |       |                         |                           |
| 25                       | 26            | 27 | 28 | 29 |        |               |         |       | Search                  |                           |
| Marc                     | March 2024    |    |    |    | •      |               |         |       |                         | •                         |

## SAP Concur C

The rental car search results are displayed. You can scroll down to view additional options.

6. Select the rental car you want to reserve from the **Car Choices** results.

## 19:32 🔹 🔀

.ill 🛜 🌆

## **Car Choices**

| <b>San Francisco Airport, San<br/>Francisco, CA (SFO)</b><br>Sun Jan 28, 2024 - Tue Jan 30, 2024           |                         |  |  |  |  |  |  |  |  |
|----------------------------------------------------------------------------------------------------|-------------------------|--|--|--|--|--|--|--|--|
| <b>Compact Car</b><br>Automatic transmission<br>Air conditioning<br>Unlimited Miles<br>Total: US\$ 111.71  | US\$ 36.24 ▼<br>per day |  |  |  |  |  |  |  |  |
| Intermediate Car<br>Automatic transmission<br>Air conditioning<br>Unlimited Miles<br>Total: US\$ 119.15    | US\$ 39.15 ▼<br>per day |  |  |  |  |  |  |  |  |
| <b>Standard Car</b><br>Automatic transmission<br>Air conditioning<br>Unlimited Miles<br>Total: US\$ 132.02 | US\$ 44.17 ▼<br>per day |  |  |  |  |  |  |  |  |
| Full-size Car<br>Automatic transmission<br>Air conditioning<br>Unlimited Miles<br>Total: US\$ 132.02       | US\$ 44.17 ▼<br>per day |  |  |  |  |  |  |  |  |
| Full-size SUV<br>Automatic transmission<br>Air conditioning                                                | US\$ 57.08 🔻            |  |  |  |  |  |  |  |  |
| 82 Results                                                                                                 | •                       |  |  |  |  |  |  |  |  |

•

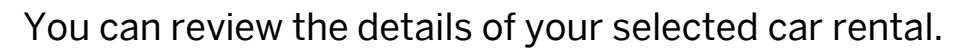

7. Press **Reserve** to continue.

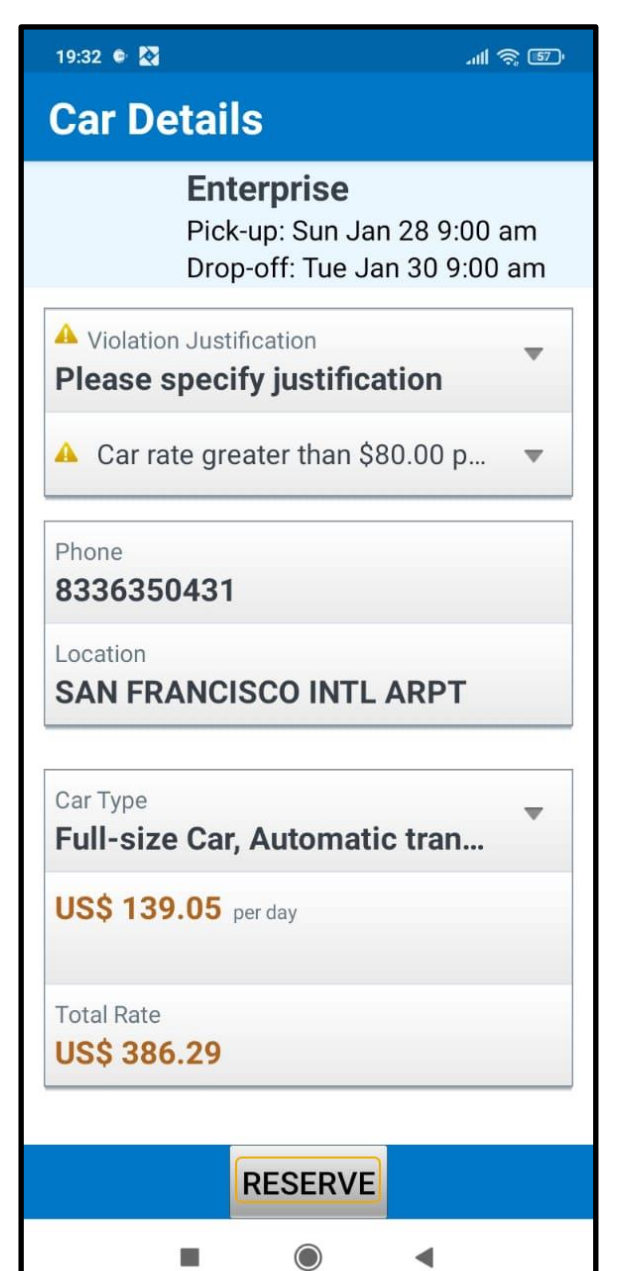

SAP

SAP Concur C

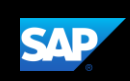

.11 🕱 57

8. Press **OK**, to confirm your reservation.

The rental car reservation is now added to your trip.

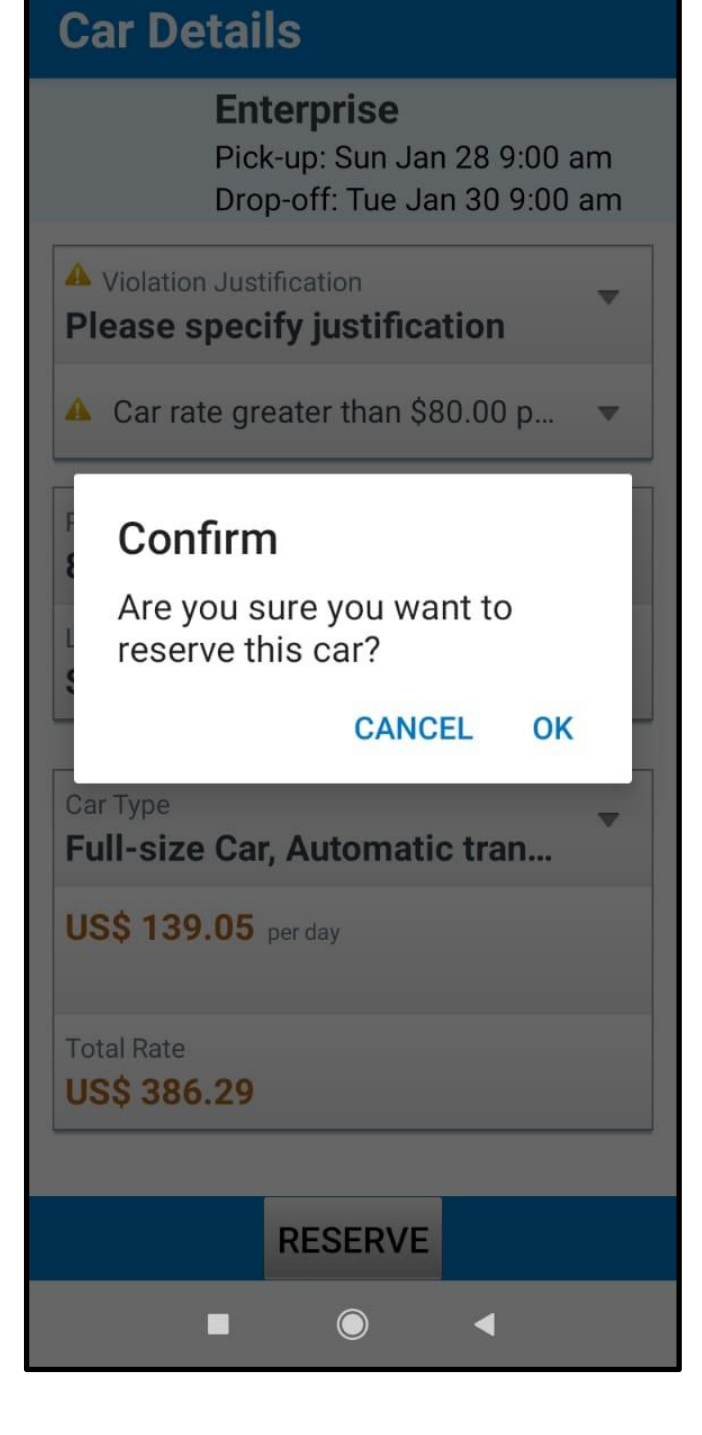

19:33 🔹 💸

Last updated: 05 October 2023